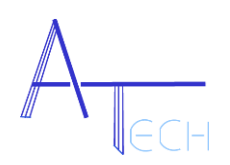

# **Installation Proxmox**

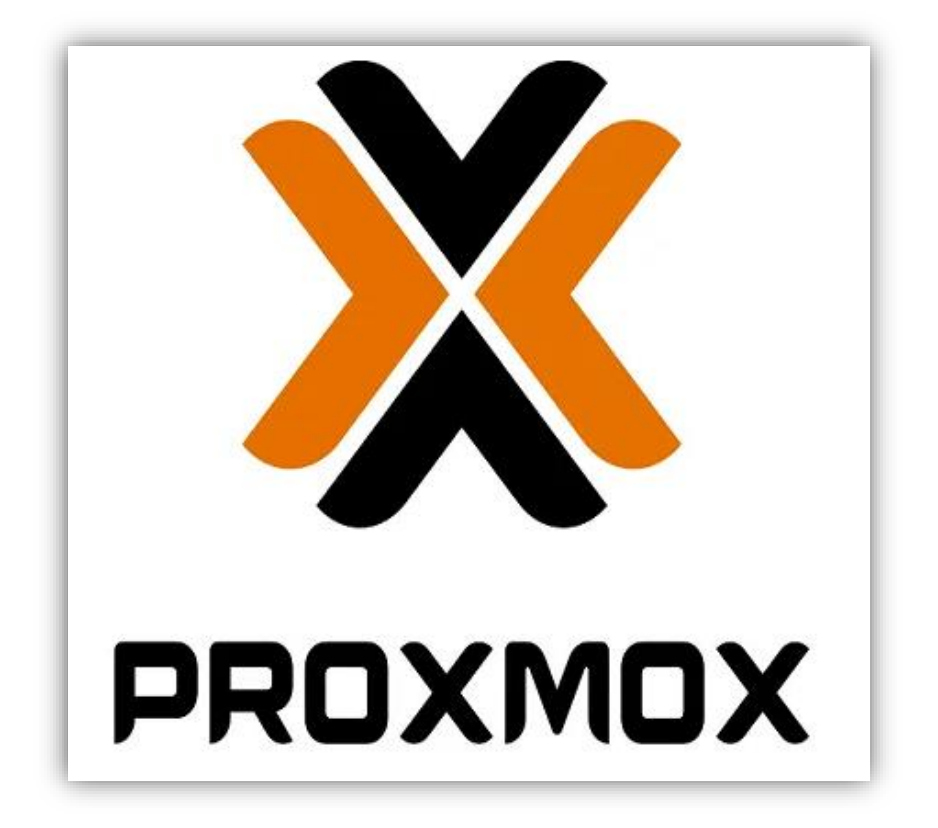

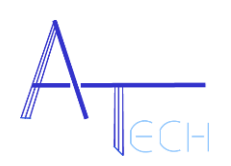

# Sommaire

- I. Présentation de Proxmox
- II. Installation de Proxmox
- A) Choix de l'OS et conditions d'utilisation
- B) Choix du disque et du système de fichiers
- C) Choix du pays, du fuseau horaire et du clavier
- D) Création d'un mot de passe et choix d'une adresse e-mail
- E) Configuration du réseau
- F) Utilisation
- III. Utilisation

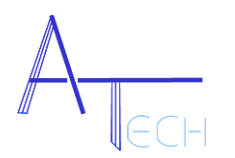

## I. <u>Présentation de Proxmox</u>

Proxmox Virtual Environment est une solution de virtualisation libre basée sur l'hyperviseur Linux KVM.

Cet outil gratuit (mais dont le support reste payant) peut être utilisé comme un Hyperviseur de type 1 ou « Barre-métal » et permet d'administrer un serveur via une interface Web ou en ligne de commande et propose deux types de virtualisation :

- La virtualisation matérielle (KVM) qui permet la virtualisation de tout système d'exploitation sur des processeurs d'architectures x86\_64 disposants des technologies Intel VT ou AMD-V.
- La virtualisation par container (LXC) qui permet la création d'instances de système d'exploitation isolées, linux uniquement, appelées Serveurs Privés Virtuels (VPS), environnements virtuels (VE) ou containers.

Proxmox VE a été installé sur un serveur via un fichier ISO mis sur une clé Bootable créée avec BalenaEtcher.

## II. Installation de Proxmox

### A) Choix de l'OS et conditions d'utilisation

La première étape est de brancher une clé USB bootable contenant le fichier ISO de Proxmox pour pouvoir commencer son installation :

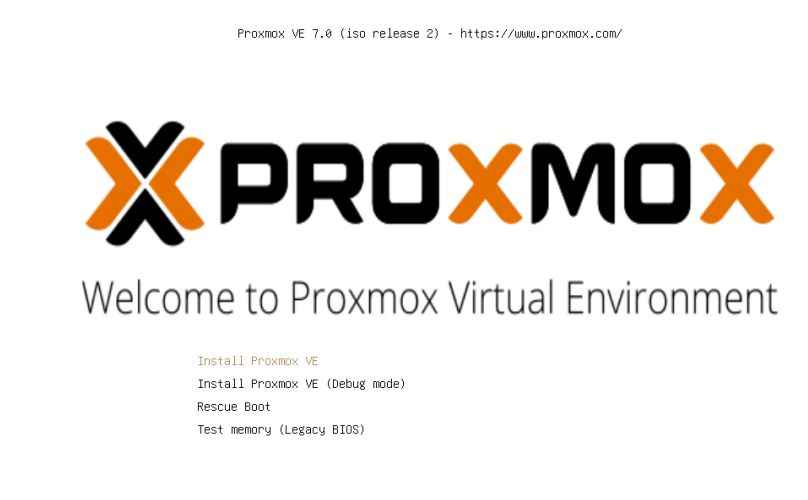

Capture d'écran prise depuis une machine virtuelle.

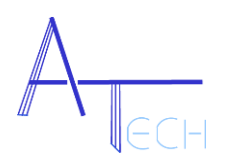

Il faut ensuite accepter les conditions d'utilisation :

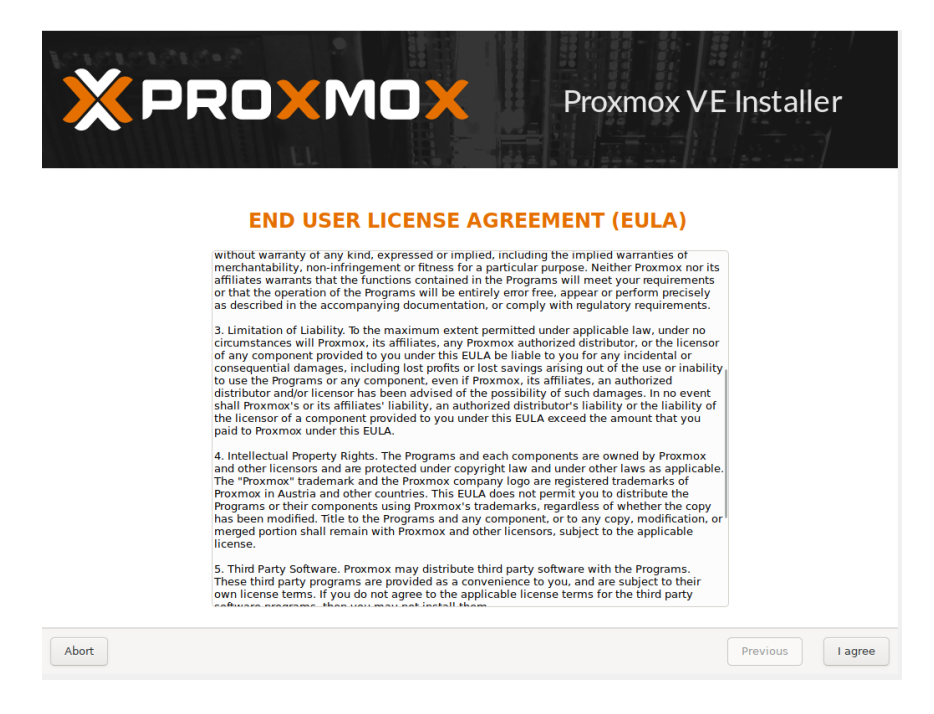

#### B) Choix du disque et du système de fichiers

Il faut ensuite choisir le disque où installer l'OS de Proxmox :

| PVE)                                                                                                    |
|----------------------------------------------------------------------------------------------------|
| e installation target<br>d disk will be used for the<br>ng partitions and data will<br>ware detection<br>matically configures your<br>nterface<br>will be done on the<br>erface, via a web browser. |
| Options Previous Next                                                                                                    |
|                                                                                                    |

Capture d'écran prise depuis une machine virtuelle (l'OS a été installé sur un disque de 418g).

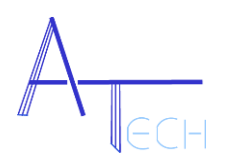

Choisir pour le disque l'option XFS :

| XPROXN                                                                                                    | Proxmox VE Installer                                                                                                    |     |
|----------------------------------------------------------------------------------------------------|----------------------------------------------------------------------------------------------------|-----|
| Proxmd<br>The Proxmox Installer autom<br>partitions your hard disk. It insta<br>packages and makes the syster<br>the hard disk. All existing partiti<br>will be lost.<br>Press the Next button to continu-<br>installation. | Harddisk options         Filesystem       xfs       +         hdsize       15.0       - ++         swapsize       -       +         maxroot       -       +         maxroot       -       +         maxroot       -       +         minfree       -       +         maxroot       -       +         other       -       +         other       -       +         other       -       +         maxroot       -       +         other       -       +         other       -       +         other       -       +         other       -       +         other       -       +         other       -       +         other       -       +         other       -       +         other       -       +         other       -       +         other       -       +         other       -       +         other       -       +         other       -       + <td< td=""><td></td></td<> |     |
| Target Harddisk                                                                                                    | (dev/sda (15GiB, VBOX HARDDISK)<br>Options<br>Previous<br>N                                                                                                    | ext |

Capture d'écran prise depuis une machine virtuelle (l'OS a été installé sur un disque de 418g).

(Expliquer pourquoi XFS plutôt que ZFS)

### C) Choix du pays, du fuseau horaire et du clavier

Choisir le pays, le fuseau horaire et la langue du clavier :

|                                                                                                    | Proxmox VE Installer                                                                                                    |
|----------------------------------------------------------------------------------------------------|----------------------------------------------------------------------------------------------------|
| The Proxmox Installer automatically makes<br>location-based optimizations, like choosing the<br>nearest mirror to download files from. Also<br>make sure to select the correct time zone and<br>keyboard layout.<br>Press the Next button to continue the<br>installation.                                                                        | <ul> <li>Country: The selected country is used to choose nearby mirror servers. This will speed up downloads and make updates more reliable.</li> <li>Time Zone: Automatically adjust daylight saving time.</li> <li>Keyboard Layout: Choose your keyboard layout.</li> </ul> |
| Country<br>Time zone<br>Keyboard Layout                                                                                                    | France<br>Europe/Paris  French                                                                                                    |
| Location and Ti<br>The Proxmox Installer automatically makes<br>location-based optimizations, like choosing the<br>nearest mirror to download files from. Also<br>make sure to select the correct time zone and<br>keyboard layout.<br>Press the Next button to continue the<br>installation.<br>Country<br>Time zone<br>Keyboard Layout<br>Abort | <ul> <li>Country: The selected country is used to choose nearby mirror servers. This will speed up downloads and make updates more reliable.</li> <li>Time Zone: Automatically adjust daylight saving time.</li> <li>Keyboard Layout: Choose your keyboard layout.</li> </ul> |

Capture d'écran prise depuis une machine virtuelle.

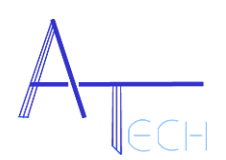

#### D) Création d'un mot de passe et choix d'une adresse e-mail

Choisir un mot de passe robuste et une adresse mail valide afin de recevoir un mail de Proxmox en cas de problèmes ou d'erreurs :

| X PROXMOX<br>Administration Passy                                                                                                    | Proxmox VE Installer                                                                                                    |
|----------------------------------------------------------------------------------------------------|----------------------------------------------------------------------------------------------------|
| Proxmox Virtual Environment is a full<br>featured, highly secure GNU/Linux system,<br>based on Debian.<br>In this step, please provide the <i>root</i> password. | <ul> <li>Password: Please use a strong password.<br/>It should be at least 8 characters long, and<br/>contain a combination of letters, numbers,<br/>and symbols.</li> <li>Email: Enter a valid email address. Your<br/>Proxmox VE server will send important alert<br/>notifications to this email account (such as<br/>backup failures, high availability events,<br/>etc.).</li> <li>Press the Next button to continue the<br/>installation.</li> </ul> |
| Password                                                                                                    | ••••••                                                                                                    |
| Confirm<br>Email                                                                                                    | arqeetech@gmail.com                                                                                                    |
| Abort                                                                                                    | Previous Next                                                                                                    |

Capture d'écran prise depuis une machine virtuelle.

#### E) Configuration du réseau

Dans cette étape, il faut choisir la carte réseau que vous voulez utiliser, un nom d'hôte, l'adresse IP, la passerelle et l'adresse du serveur DNS.

|                                                                                                    | Proxmox VE Installer                                                                                                    |
|----------------------------------------------------------------------------------------------------|----------------------------------------------------------------------------------------------------|
| Management<br>Please verify the displayed network<br>configuration. You will need a valid netwo<br>configuration to access the management<br>interface after installing.<br>After you have finished, press the Next bu<br>You will be shown a list of the options that<br>chose during the previous steps. | <ul> <li>Network Configuration</li> <li>IP address (CIDR): Set the main IP address and netmask for your server in CIDR notation.</li> <li>Gateway: IP address of your gateway or firewall.</li> <li>DNS Server: IP address of your DNS server.</li> </ul> |
| Management Interface:                                                                                                    | enp0s3 - 08:00:27:de:0b:d0 (e1000) 🗸                                                                                                    |
| Hostname (FQDN):                                                                                                    | proxmox1.m2l.lorraine.fr                                                                                                    |
| IP Address (CIDR)                                                                                                    | 172.16.10.100 / 16                                                                                                    |
| Gateway:                                                                                                    | 172.16.0.254                                                                                                    |
| DNS Server:                                                                                                    | 1.1.1.1                                                                                                    |
| Abort                                                                                                    | Previous Next                                                                                                    |

Capture d'écran prise depuis une machine virtuelle.

 $\mathbf{\Lambda}$ 

(Expliquer les lignes de la doc en fonction de M2L)

Ainsi, la configuration est terminée, il ne reste plus qu'à valider l'installation.

|                                                     | Proxmox VE Insta                                                                                                    |
|-----------------------------------------------------|----------------------------------------------------------------------------------------------------|
|                                                     | Summary                                                                                                    |
| Please confirm the dis<br>begin to partition your d | played information. Once you press the <b>Install</b> button, the installer will rive(s) and extract the required files. |
| Option                                              | Value                                                                                                    |
| Filesystem:                                         | xfs                                                                                                    |
| Disk(s):                                            | /dev/sda                                                                                                    |
| Country:                                            | France                                                                                                    |
| Timezone:                                           | Europe/Paris                                                                                                    |
| Keymap:                                             | fr                                                                                                    |
| Email:                                              | arqeetech@gmail.com                                                                                                    |
| Management Interface:                               | enp0s3                                                                                                    |
| Hostname:                                           | proxmox1                                                                                                    |
| IP CIDR:                                            | 172.16.10.100/16                                                                                                    |
| Gateway:                                            | 172.16.0.254                                                                                                    |
| DNG                                                 | 1.1.1.1                                                                                                    |
| DN3.                                                |                                                                                                    |

Capture d'écran prise depuis une machine virtuelle.

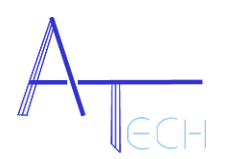

Lancez l'installation et attendre la fin.

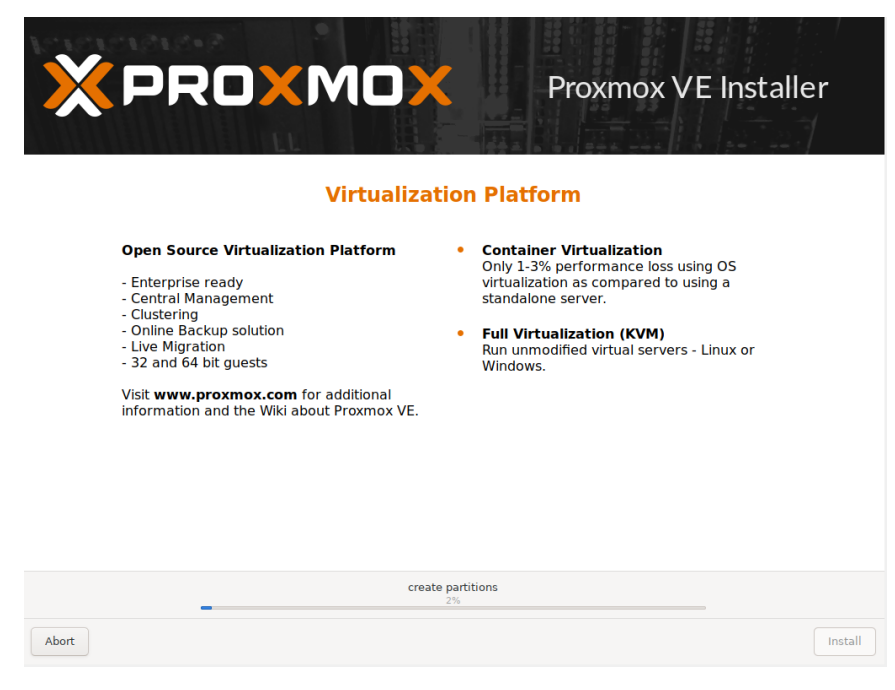

Capture d'écran prise depuis une machine virtuelle.

## III. Utilisation

Après la fin de l'installation, il est possible d'administrer le serveur directement depuis le terminal :

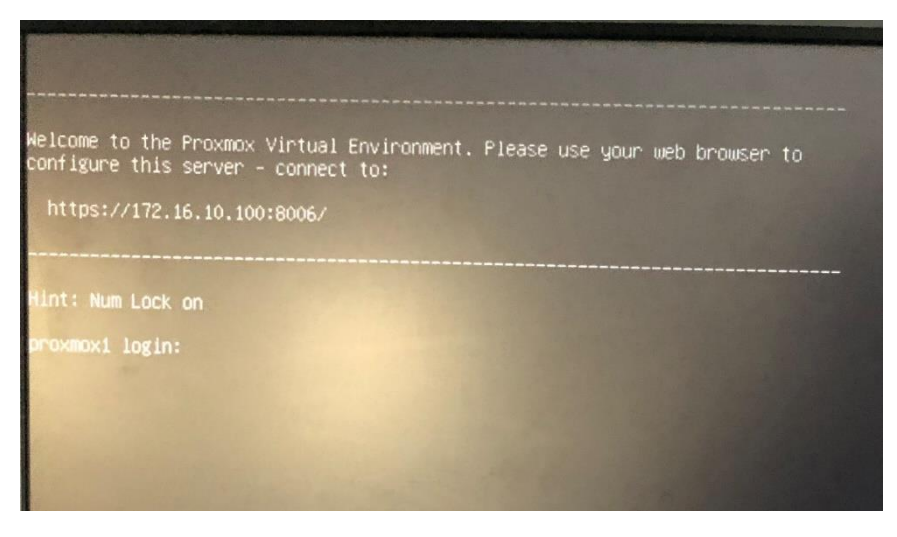

Photo prise directement depuis l'écran branché au serveur

Il est aussi possible d'administrer le serveur depuis l'interface web avec l'adresse IP et le mot de passe déjà rentré au préalable :

| 🗱 provences/ Provences/Virtual Env. 🗙 🕂                           |                                                                                                    | <b>o</b> – o ×     |
|-------------------------------------------------------------------|----------------------------------------------------------------------------------------------------|--------------------|
| ← → C ▲ Non sécurisé   https://172.16.10.100:8006/#v1:0:18:0::::: |                                                                                                    | \varTheta Invité 🕴 |
| ROXMOX Virtual Environment Search                                 |                                                                                                    | A Documentation    |
| Server Verw                                                       |                                                                                                    |                    |
|                                                                   | Promov VE Login<br>User name<br>Plasenot<br>Reiem: Unar FAM stendari aufterstication v<br>Isergingin Finglinin v |                    |
|                                                                   | Save User rame                                                                                                   |                    |
| Texts: Clustering<br>Stud Tana Part Territ                        |                                                                                                    |                    |
|                                                                   |                                                                                                    | 1, 200             |